## 医学中央雑誌(医中誌)の使い方

- 国内最大の医学論文情報のインターネット検索サービス
- ・国内約7,500の定期刊行物から収録した1,400万件以上の論文情報
- データの更新頻度は月2回
- •冊子で刊行されていた頃の、古い文献情報(~1983年)も検索可能
- 弘前大学では、契約上、同時アクセス数8まで、学外では利用不可

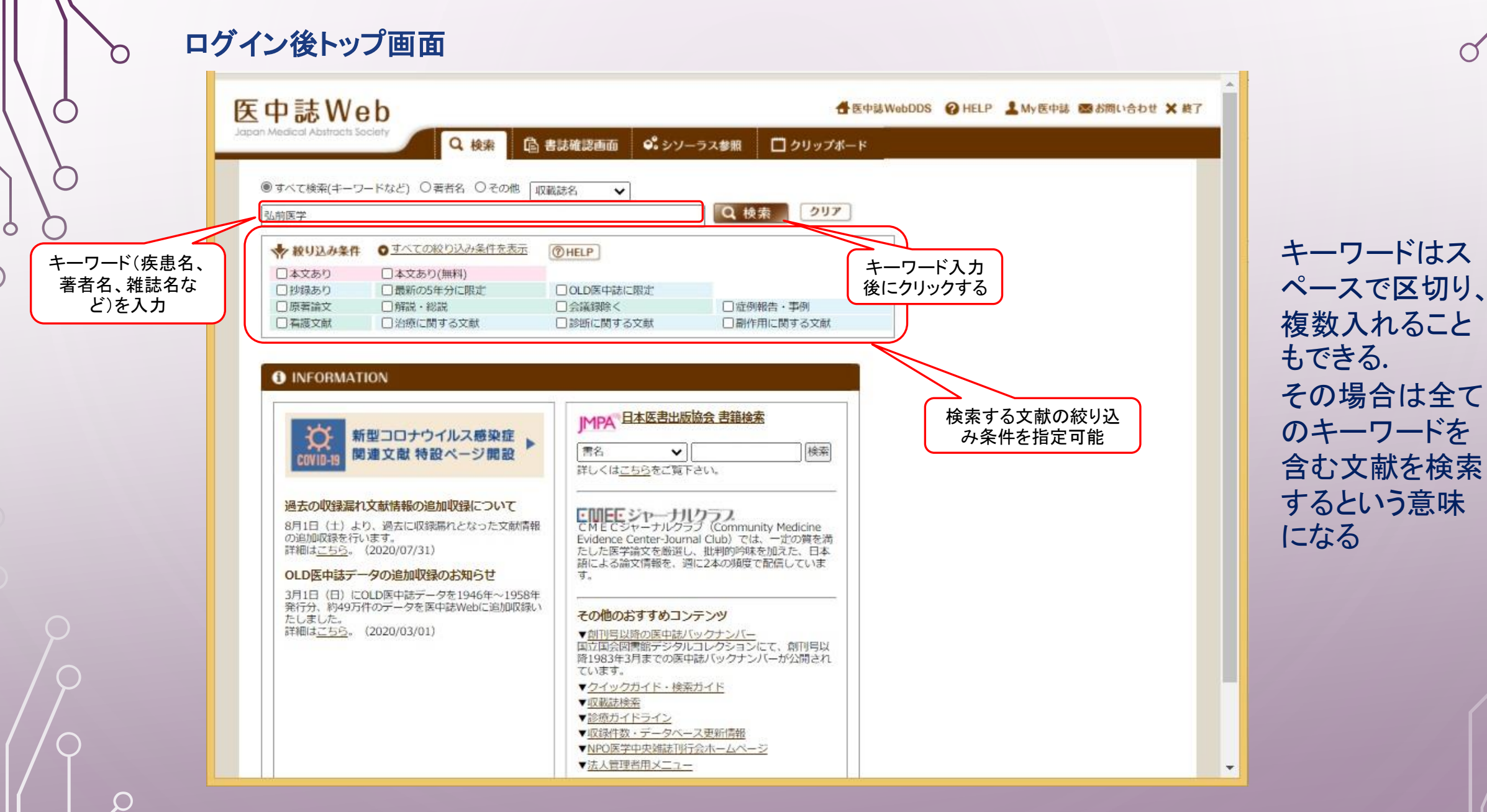

(

|                                                                                                    |                                                                                                    | 収載誌名 ♥                                                                                                    |                                                                                                    |                                   |                                                     |                           |
|----------------------------------------------------------------------------------------------------|----------------------------------------------------------------------------------------------------|----------------------------------------------------------------------------------------------------|----------------------------------------------------------------------------------------------------|-----------------------------------|-----------------------------------------------------|---------------------------|
| 前医学                                                                                                    |                                                                                                    |                                                                                                    | Q 検索 クリア                                                                                                    | _                                 |                                                     |                           |
| ▶ 絞り込み条件 ◎                                                                                                    | すべての絞り込み条件を表示                                                                                                    | ( HELP                                                                                                    |                                                                                                    |                                   |                                                     |                           |
| <ul> <li>□本文あり</li> <li>□ 本文あり</li> <li>□ 本文あり</li> </ul>                                                       | ]本文あり(無料)                                                                                                    |                                                                                                    |                                                                                                    |                                   |                                                     |                           |
| □ 抄球めり □ 厄恵苦論文 □                                                                                                | 」 載和 0.5 年分に限定<br>一解説・総説                                                                                                    | □○□○○○○○○○○○○○○○○○○○○○○○○○○○○○○○○○○○○                                                                                                    | □                                                                                                    |                                   |                                                     |                           |
| □ 看護文献 [                                                                                                    | 二治療に関する文献                                                                                                    | □診断に関する文献                                                                                                    | □副作用に関する文献                                                                                                    |                                   | 検索したキーワ                                             | ード、文献の                    |
| 202110151-04200 D. Uli                                                                                          |                                                                                                    |                                                                                                    |                                                                                                    |                                   | ヒット件数が剥                                             | 表示される                     |
| #1 🕅 (「弘前医学]/)                                                                                                  | JN or 弘前医学/AL)                                                                                                    |                                                                                                    | 8.119                                                                                                    |                                   |                                                     |                           |
|                                                                                                    |                                                                                                    |                                                                                                    | 0                                                                                                    |                                   |                                                     |                           |
|                                                                                                    |                                                                                                    |                                                                                                    |                                                                                                    |                                   |                                                     |                           |
|                                                                                                    | * 更                                                                                                    | に絞り込む 📝 検索式を編集                                                                                                    | 0,115<br>変 履歴を削除 「「検索式を保存                                                                                                    |                                   | 体まな田の口回                                             |                           |
|                                                                                                    | <b>★</b> 型                                                                                                    | に絞り込む 📝 検索式を編集                                                                                                    | 「<br>「<br>「<br>「<br>「<br>「<br>「<br>」<br>」<br>」<br>」<br>」<br>「<br>」<br>」<br>」<br>」<br>「<br>」<br>」<br>」<br>」<br>「<br>」<br>」<br>」<br>「<br>」<br>」<br>」<br>「<br>」<br>」<br>」<br>「<br>」<br>」<br>」<br>「<br>」<br>」<br>」<br>「<br>」<br>」<br>」<br>「<br>」<br>」<br>」<br>」<br>」<br>」<br>」<br>「<br>」<br>」<br>」<br>」<br>」<br>」<br>」<br>」<br>」<br>」<br>」<br>」<br>」                                                                                                    |                                   | 検索結果の印刷・                                            | 保存・ファ                     |
| すべて(8,119件)                                                                                                    | ◆ 更<br><u>本文あり(1,303件)</u>                                                                                                    | に絞り込む 📝 検索式を編集                                                                                                    | 0,115<br>変換案式を保存                                                                                                    |                                   | 検索結果の印刷・<br>イル出力などか                                 | 保存・ファ<br><sup>、</sup> できる |
| すべて(8,119件)<br>コ <b>すべてチェック</b>                                                                                 | ◆ 団<br><u>本文あり(1,303件)</u><br>● 印刷 <b>▲ ダウンロード</b>                                                                                                    | に絞り込む                                                                                                    |                                                                                                    |                                   | 検索結果の印刷・<br>イル出力などが                                 | 保存・ファ<br><sup>、</sup> できる |
| すべて(8,119件)                                                                                                    | ◆ 更<br><u>本文あり(1,303件)</u><br>● 印刷 <u>▲ ダウンロード</u>                                                                                                    | に絞り込む                                                                                                    | ● 周囲を削除 ● 検索式を保存                                                                                                    |                                   | 検索結果の印刷・<br>イル出力などが                                 | 保存・ファ<br><sup>、</sup> できる |
| すべて(8,119件)  すべて(8,119件)  すべてチェック  表示内容の変更 タイ1                                                                  | ◆ 更<br><u>本文あり(1,303件)</u><br>● 印刷 <b>▲ ダウンロード</b><br>ドル表示 ♥ 30件 ♥ 新し                                                                                                    | に絞り込む   社会式を編集   Math Display   Math Display                                                                                                    | 5,115<br>■ 歴空を削除 ● 検索式を保存<br>- ド ● ダイレクトエクスポート                                                                                                    | page 1                            | 検索結果の印刷・<br>イル出力などが<br>of 271 <b>Gg トメ</b>          | 保存・ファ<br>「できる             |
| すべて(8,119件)<br>コ すべてチェック<br>表示内容の変更 タイ1<br>コ 1 202034326                                                        | ◆ 型<br><u>本文あり(1,303件)</u><br>● 印刷 <b>▲ ダウンロード</b><br>トル表示 ▼ ][30件 ▼][新し<br>2                                                                                                    | NE級D込む                                                                                                    | 5,115                                                                                                    | page 1                            | 検索結果の印刷・<br>イル出力などが<br>of 271 <b>Go ・</b> *         | 保存・ファ<br>「できる             |
| すべて(8,119件)<br>コ すべてチェック<br>表示内容の変更 タイ1<br>ロ 1 <u>202034326</u><br>浸潤性評質                                        | ◆ 団<br><u>本文あり(1,303件)</u><br>● 印刷 ▲ ダウンロード<br>トル表示 マ)[30件 マ)[新し<br>29<br>窗における癌間質特性と透露                                                                                                    | Comparison (会議     Comparison (会議     Comparison (会議     Comparison (会議     Comparison (会議     Comparison (会議     Comparison (会議     Comparison (会議     Comparison (会議     Comparison (会議     Comparison (会議     Comparison (会議     Comparison (会議     Comparison (会     Comparison (Comparison (Compar | <ul> <li>● 建築式を保存</li> <li>● ダイレクトエクスポート</li> <li>● ダイレクトエクスポート</li> <li>● (単)</li> </ul>                                                                                                    | page 1                            | 検索結果の印刷・<br>イル出力などが                                 | 保存・ファ<br><sup>、</sup> できる |
| すべて(8,119件)<br><b>すべてチェック</b><br>表示内容の変更 タイ1<br>1 202034326<br>浸潤性評智<br>Author:後<br>Source: 5                   | ◆ 更<br><u>本文あり(1,303件)</u>                                                                                                    | <ul> <li>         社会会社を編集     </li> <li>         メール クリップボ     </li> <li>         以順 く     </li> <li>         BCT画像との問連解析(会議<br/>医学研究科病理生命科学講座)<br/>2-4号 Pape 181(2020 03)     </li> </ul>                                                                                                    |                                                                                                    | page 1<br>■ 忠司, 羽賀 敏捷, 諸橋 聡子      | 検索結果の印刷・<br>イル出力などが<br>of 271 Go ・・                 | 保存・ファ<br><sup>、</sup> できる |
| すべて(8,119件)<br>コマヘてチェック<br>表示内容の変更 タイ1<br>ロ 1 202034326<br>浸潤性碎管:<br>Author:後<br>Source: 1                      | ◆ 更<br><u>本文あり(1,303件)</u><br>● 甲刷 ● ダウンロード<br>トル表示 ◆ 30件 ◆ 新し<br>29<br>腐における痛間質特性と透露<br>蒸 慎太郎(弘前大学 大学院明<br>ム前医学 (0439-1721)70巻2                                                                                                    | 社会の以む ● 検索式を編集   ▲ 本式を編集   ▲ 小順 ◆   多CT画像との問連解析(会議 医学研究科病理生命科学講座)   2-4号 Page181(2020.03)                                                                                                    |                                                                                                    | page 1<br>章 忠司, 羽賀 敏博, 諸橋 駿子      | 検索結果の印刷・<br>イル出力などが<br>of 271 Go トト                 | 保存・ファ<br><sup>、</sup> できる |
| すべて(8,119件)<br>コマヘてチェック<br>表示内容の変更 タイ)<br>コ 202034326<br>浸潤性膵管<br>Author : 後<br>Source : 引                      | ★文あり(1,303件)     本文あり(1,303件)     本文あり(1,303件)     ゆの     ダウンロード     がし表示    く) (30件    マ) (新し     ジ9     腐における癌間質特性と透露     猿猿太郎(弘前大学 大学院     仏前医学 (0439-1721)70巻2     〇)     〇)     〇)     〇)     〇)     〇)     〇)     〇)     〇)     〇)     〇)     〇)     〇)     〇)     〇)     〇)     〇)     〇)     〇)     〇)     〇)     〇)     〇)     〇)     〇)     〇)     〇)     〇)     〇)                                                                                                    | 社会の以む ● 検索式を編集   ▲ 本式を編集   ▲ 小阪 ◆   ※CT画像との関連解析(会議   医学研究科病理生命科学講座)   2-4号 Page181(2020.03)   ▲ 大和   ▲ 大和                                                                                                    | (112)     (112)     (112)     (112)     (112)     (112)     (112)     (112)     (112)     (112)     (112)     (112)     (112)     (112)     (112)     (112)     (112)     (112)     (112)     (112)     (112)     (112)     (112)     (112)     (112)     (112)     (112)     (112)     (112)     (112)     (112)     (112)     (112)     (112)     (112)     (112)     (112)     (112)     (112)     (112)     (112)     (112)     (112)     (112)     (112)     (112)     (112)     (112)     (112)     (112)     (112)     (112)     (112)     (112)     (112)     (112)     (112)     (112)     (112)     (112)     (112)     (112)     (112)     (112)     (112)     (112)     (112)     (112)     (112)     (112)     (112)     (112)     (112)     (112)     (112)     (112)     (112)     (112)     (112)     (112)     (112)     (112)     (112)     (112)     (112)     (112)     (112)     (112)     (112)     (112)     (112)     (112)     (112)     (112)     (112)     (112)     (112)     (112)     (112)     (112)     (112)     (112)     (112)     (112)     (112)     (112)     (112)     (112)     (112)     (112)     (112)     (112)     (112)     (112)     (112)     (112)     (112)     (112)     (112)     (112)     (112)     (112)     (112)     (112)     (112)     (112)     (112)     (112)     (112)     (112)     (112)     (112)     (112)     (112)     (112)     (112)     (112)     (112)     (112)     (112)     (112)     (112)     (112)     (112)     (112)     (112)     (112)     (112)     (112)     (112)     (112)     (112)     (112)     (112)     (112)     (112)     (112)     (112)     (112)     (112)     (112)     (112)     (112)     (112)     (112)     (112)     (112)     (112)     (112)     (112)     (112)     (112)     (112)     (112)     (112)     (112)     (112)     (112)     (112)     (112)     (112)     (112)     (112)     (112)     (112)     (112)     (112)     (112)     (112)     (112)     (112)     (112)     (112)     (112)     (112)     (112)     (112)     (112)     (112)     (112)     (112)     (112)     (112)     (112) | page [<br>■<br>■ 忠司, 羽賀 敏博, 諸橋 聡子 | 検索結果の印刷・<br>イル出力などが<br>of 271 <b>Go → →</b>         | 保存・ファ<br><sup>*</sup> できる |
| すべて(8,119件)<br>コ すべてチェック<br>表示内容の変更 タイ1<br>コ 202034326<br>浸潤性醉管:<br>Author:後<br>Source: 5                       | <ul> <li>★文あり(1,303件)</li> <li>● 田岡</li> <li>● 田岡</li> <li>● ダウンロード</li> <li>● 田岡</li> <li>● ダウンロード</li> <li>● ロ風</li> <li>● ダウンロード</li> <li>● ロ風</li> <li>● ダウンロード</li> <li>● ロ風</li> <li>● ダウンロード</li> <li>● ロ風</li> <li>● ダウンロード</li> <li>● ロ風</li> <li>● ダウンロード</li> <li>● ロ風</li> <li>● ダウンロード</li> <li>● ロ風</li> <li>● ダウンロード</li> <li>● ロ風</li> <li>● ロ風<td>社会の以む ● 検索式を編集   ▲ W回 ◆   ※CT画像との問連解析(会議 医学研究科病理生命科学講座) 2-4号 Page181(2020.03)   ※TAGE ● MULLES</td><td></td><td></td><td>検索結果の印刷・<br/>イル出力などが<br/>of 271 Go ・*<br/>,<u>鬼島宏</u></td><td>保存・ファ<br/><sup>べ</sup>できる</td></li></ul> | 社会の以む ● 検索式を編集   ▲ W回 ◆   ※CT画像との問連解析(会議 医学研究科病理生命科学講座) 2-4号 Page181(2020.03)   ※TAGE ● MULLES                                                                                                    |                                                                                                    |                                   | 検索結果の印刷・<br>イル出力などが<br>of 271 Go ・*<br>, <u>鬼島宏</u> | 保存・ファ<br><sup>べ</sup> できる |
| すべて(8,119件)<br>□ すべてチェック<br>表示内容の変更 タイ1<br>□ 1 202034326<br>浸潤性評管:<br>Author : 後<br>Source : 引<br>■ 2 202034326 | ★文あり(1,303件)     ▲文あり(1,303件)     ▲文あり(1,303件)     ▲タウンロード     トル表示    「30件    」「新し     ジョ     竊における塩間貨特性と造     猿慎太郎(弘前大学 大学院     仏前医学 (0439-1721)70巻     ふ前医学 (0439-1721)70巻     ふうたいはない     くいい     さい                                                                                                    | 社会の以れまで、<br>他会式を編集<br>の<br>しい版<br>その問連解析(会議<br>医学研究科病理生命科学講座)<br>2-4号 Page181(2020.03)                                                                                                    |                                                                                                    | ● page 1<br>■ 忠司, 羽賀 敏速, 諸橋 脱子    | 検索結果の印刷・<br>イル出力などが<br>of 271 Gg ・*<br>, <u>鬼島宏</u> | 保存・ファ<br><sup>、</sup> できる |

この例では、「弘 前医学」で検索し た結果、全部で 8,119件、本文が Web利用可の文 献が1,303件ヒッ トした

О

Ó

 $\bigcap$ 

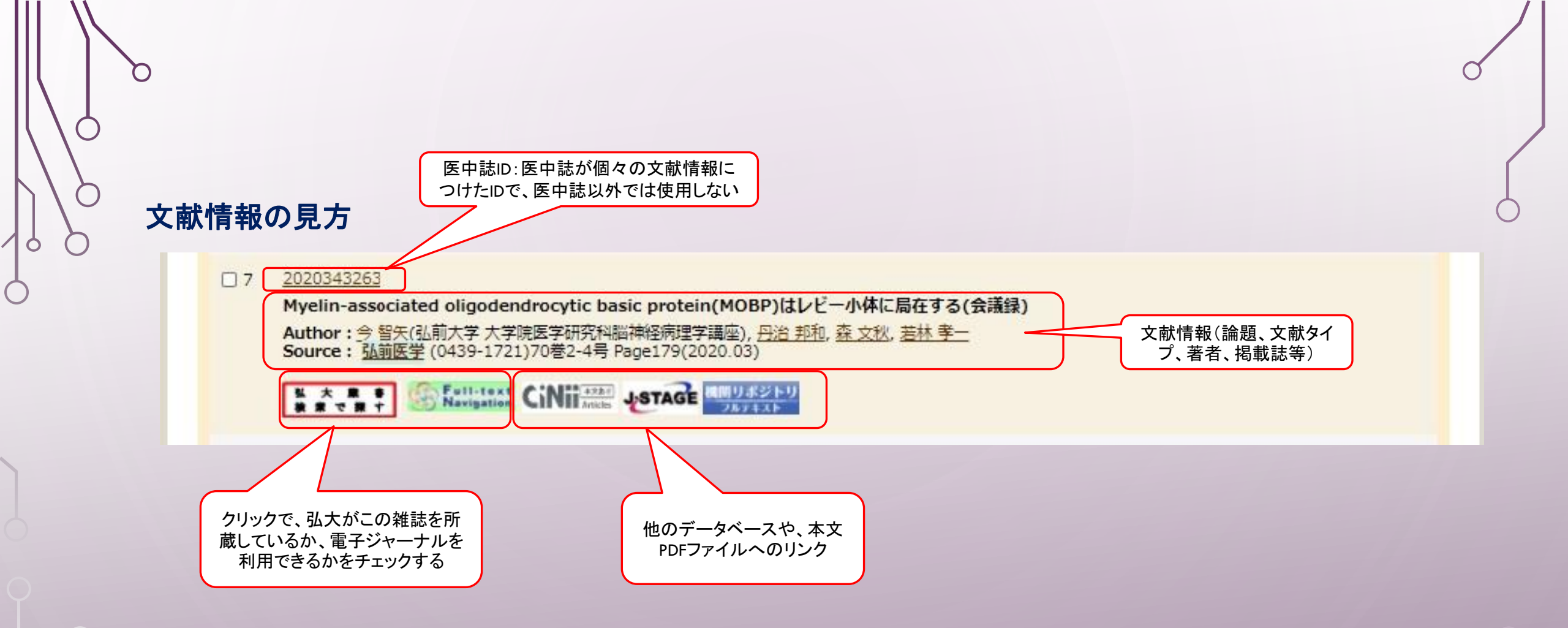

他のデータベースにも掲載されているかどうかを、文献情報から自動で判断し、リンクを表示。 この例では、J-STAGEと機関リポジトリで、本文を参照可能。クリックするだけで見られる。

## 履歴検索

14

0

Q

 $\frown$ 

| ÷        | $\rightarrow$ D                                                                                                    | ☆ ▲ セキュリテ                                                                                                    | ィ保護なし   https://s                                                                                                    | earch.jamas.or.jp/index.p                                                                                                    | Q 🏡 🗲                                                                                                    | \$P                                                       |          | Ŭ                                                                                                    |
|----------|----------------------------------------------------------------------------------------------------|----------------------------------------------------------------------------------------------------|----------------------------------------------------------------------------------------------------|----------------------------------------------------------------------------------------------------|----------------------------------------------------------------------------------------------------|-----------------------------------------------------------|----------|----------------------------------------------------------------------------------------------------|
| <u>ج</u> | 中誌W                                                                                                    | eb                                                                                                    |                                                                                                    | <b>đ</b> (54                                                                                                    | 动WebDDS 💡 HELP 💄                                                                                                    | My医中誌 📟 お問いる                                              | まわせ 🗙 終了 |                                                                                                    |
|          | 中 誌 W<br>Medical Abstracts<br>● すべて検索(+<br>● 秋リ込み条f<br>□本文あり<br>□抄録あり<br>□原落論文<br>□ 雪満文献<br>■ 1行表示<br>#1 □ ([弘崩<br>#2 □ (リン)<br>#3 図 #1 an<br>「すべて(214<br>□ すべてチェッ<br>表示内容の変更<br>□ 1 2015<br>MUC<br>PRO<br>Auth<br>Tada:<br>Sour<br>● 逆道 |                                                                                                    | <ul> <li>●書誌確認画面</li> <li>● 書誌確認画面</li> <li>● シン・</li> <li>● 収載誌名</li> <li>● ○ し口医中誌に限定</li> <li>● 今儀録除く</li> <li>● 診断に関する文献</li> <li>● 診断に関する文献</li> <li>● ○ 位来式を編集</li> <li>● ○ しつ ● クリップボ</li> <li>■ こ ● ○ ○ ○ ○ ○ ○ ○ ○ ○ ○ ○ ○ ○ ○ ○ ○ ○ ○</li></ul> | ▲ 医中<br>- ラス参照 □ クリップボード<br>○ 枝索 クリア<br>○ 岐索 クリア<br>○ 岐索 クリア<br>○ 岐索 クリア<br>○ 岐索 クリア<br>○ 岐索 クリア<br>○ 岐索 クリア<br>○ 岐索 (0)<br>○ 岐索 (0)<br>○ 岐索 (0)<br>○ 岐索 (0)<br>○ 岐索 (0)<br>○ 岐索 (0)<br>○ 岐索 (0)<br>○ 岐索 (0)<br>○ 岐索 (0)<br>○ 岐索 (0)<br>○ 岐索 (0)<br>○ 岐索 (0)<br>○ 岐南 (0)<br>○ 岐南 (0) | PBWebDDS ② HELP 上<br>「<br>原<br>の<br>た<br>ANI<br>合オ<br>F<br>School of Medicine), <u>Moroh</u><br>amada Kenichi, Kijima Hiros | My 医中誌 図 お向いる<br>をによる検索。<br>検索結果に対し<br>D、OR、NOTの<br>Dセが可能 | but X #了 | この例では、1回目の<br>検索と2回目の検索<br>の両方に含まれる文<br>献を検索している。<br>#1と#2のチェック<br>ボックスをクリック<br>↓<br>「AND」を選択<br>↓<br>「履歴検索」ボタンを<br>クリック |
|          | PROC<br>Authe<br>Tadas<br>Sourr<br>● 抄筆                                                                                                    | SNOSIS OF PANCREAS HEA<br>or: <u>Sakuraba Shingo</u> (Departm<br>hi, <u>Tsutsumi Shinji, Kimura No</u><br>ce: <u>弘前医学</u> (0439-1721)66着<br>这月云 | D DUCTAL CARCINOMÀ)(<br>ent of Pathology and Bioscie<br>rihisa, Kudo Daisuke, Ishido<br>한국 Page28-37(2015.04)                                                                                                    | 英語)(原著論文)<br>nce, Hirosaki University Graduate S<br><u>Keinosuke</u> , <u>Toyoki Yoshikazu, Haka</u>                                                                                                    | School of Medicine), <u>Moroh</u><br>amada Kenichi, <u>Kijima Hiro</u> :                                                    | <u>ashi Satoko, Yoshiza<br/>hi</u>                        | awa      |                                                                                                    |

ρ

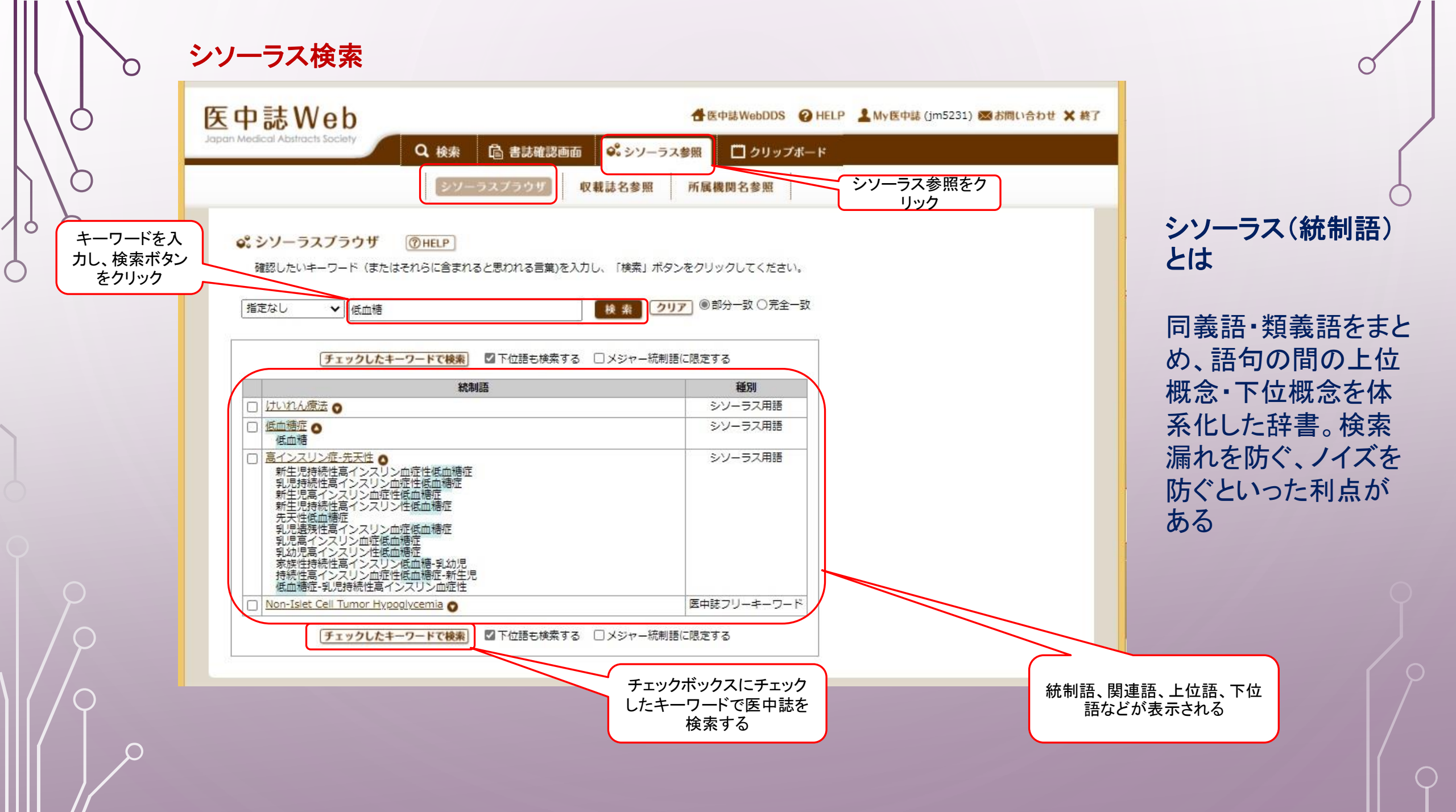

| 医中誌Web<br>Japan Medical Abstracts Society                                                                                                    | Q 検索に戻る                                                                                                    |
|----------------------------------------------------------------------------------------------------|----------------------------------------------------------------------------------------------------|
| My 医中誌 (jm5231さん)     環境設定       取成でので、していたいでは、「「「「「」」」」では、「「」」」」では、「「」」」」」では、「」」」」」では、「」」」」」では、「「」」」」」では、「「」」」」」」では、「「」」」」」」では、「」」」」」」では、「」」」」」」では、「」」」」」」では、「」」」」」」では、「」」」」」」では、「」」」」」」」では、「」」」」」」」では、「」」」」」」」」」」 | <u>MV医中誌HELP</u><br>シア<br>検索条件を組み合わせた「フィルタ<br>ー」を設定し、検索結果を出し分け<br>られます。<br>AJA条件からの設定<br>気による設定<br>あフィルターの設定 |
| <ul> <li>入力補完リスト表示</li> <li>統制語への案内</li> <li>下位語も含む</li> <li>出力形式</li> <li>会議録除く</li> <li>履歴の表示</li> <li>ヒット文字列のハイライト</li> </ul>                                                                                    | <b>式の保存・メールアラート</b><br>保存した検索式を、繰り返して使え<br>ます。またその式の自動実行結果をE<br>メールで受け取れます。<br>した検索式からの検索<br>気の名称変更・削除       |

メールアドレスと任意 のパスワードでユーザ 登録を行うことで、検 索式の保存や画面設 定の保存、メールによ る検索結果の受取り 設定等ができる

※医中誌は本町キャ ンパス以外では利用 できないが、メールア ラート設定することで、 自宅等でも検索結果 を受取り可能になる